#### Introduction:

As part of the migration of CalWIN counties to CalSAWS, the CalSAWS counties start developing Exstream templates using the same Exstream Design Manager application version 16.6.3 used in CalWIN today. The only change will be to create a connection to GA/GR Exstream Design Database.

**NOTE:** These instructions can only be used by CalSAWS Wave 5 counties (Alameda, Fresno and Sonoma) starting on Monday (09/04/2023) with the Go-Live preparations of Project 54589 – GA/GR Notices (Correspondence) Service.

# **Steps to Test Connectivity:**

**Note:** If you are an existing CalWIN county Exstream user, then you can skip step 1 through 10.

- 1. Download **ONE** RDP file per the following allocation:
  - Users from Alameda, Contra Costa, Fresno, Orange, Placer, Sacramento, WCDS will download "AWS-1 Prd Exstream.rdp"
  - Users from Hummble Translations, San Diego, San Francisco, San Luis Obispo, San Mateo, Santa Barbara, Santa Clara will download "AWS-2 Prd Exstream.rdp"
  - Users from Santa Cruz, Solano, Sonoma, Tulare, Ventura, Yolo will download "AWS-3 Prd Exstream.rdp"
- 2. Copy **ONE** assigned RDP file to your desktop. These are the same RDPs as in CalWIN today.

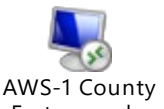

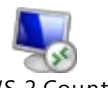

AWS-1 County AV Exstream.rdp E

AWS-2 County Exstream.rdp

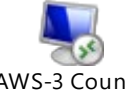

AWS-3 County Exstream.rdp

3. Double click on the RDP icon on your desktop to start the login process (as you do today).

|                                       | COVEREDCA<br>TEMPORARY |                                 | - + + J | 148.92.136.222 |
|---------------------------------------|------------------------|---------------------------------|---------|----------------|
| 0                                     | (iii)                  |                                 |         |                |
| Resycle Bin                           | CoveredCA              |                                 |         |                |
|                                       | (temporany)            |                                 |         |                |
| L.                                    |                        |                                 |         |                |
| n a                                   | 11                     |                                 |         |                |
| Reader DC                             | Google                 | String 2006<br>Brief U.C.county |         |                |
| 20                                    |                        |                                 |         |                |
| CHIMIN.                               |                        |                                 |         |                |
| CalWIN                                | certificates           |                                 | b .     |                |
| CWBAIRG                               |                        |                                 |         |                |
| Colwin                                | <b>(2)</b>             |                                 |         |                |
| 8                                     |                        |                                 |         |                |
| CalWIN<br>CWEA                        | loget                  |                                 |         |                |
| 22                                    |                        |                                 |         |                |
| A A A A A A A A A A A A A A A A A A A |                        |                                 |         |                |
| CalWIN                                | delaug                 |                                 |         |                |
| GWEAUAU                               |                        |                                 |         |                |
|                                       |                        |                                 |         |                |
| -                                     |                        |                                 |         |                |
| California                            |                        |                                 |         |                |
|                                       |                        |                                 |         |                |
|                                       |                        |                                 |         |                |
| Microsoft                             |                        |                                 |         |                |
| case                                  |                        |                                 |         |                |

4. Click on the Connect button. Note the version "v16 (Prod)".

| <u> </u>              | to run the program a                               | nyway?                                                                                                    |
|-----------------------|----------------------------------------------------|----------------------------------------------------------------------------------------------------|
| This Ren<br>Inless yo | noteApp program could h<br>ou know where this prog | harm your local or remote computer. Do not connect to run this program<br>ram came from or have used it before. |
|                       | Publisher:                                         | Unknown publisher                                                                                               |
| æ,                    | Type:                                              | Remote App program                                                                                              |
|                       | Path:                                              | DesignManager                                                                                                   |
|                       | Name:                                              | Exstream-Design Manager v 16 (Prod)                                                                             |
|                       | Remote computer:                                   | 148.92 53.62                                                                                                    |
| Don't                 | ask me again for conne                             | actions to this computer                                                                                        |

5. The first time you log in, you will need to select "More choices".

| Windows Security                                                                 | ×      |  |  |  |
|----------------------------------------------------------------------------------|--------|--|--|--|
| Enter your credentials                                                           |        |  |  |  |
| These credentials will be used to connect to usawcwspr400.folsom.calwin.eds.com. |        |  |  |  |
| zzjn6b                                                                           |        |  |  |  |
| Password                                                                         |        |  |  |  |
|                                                                                  |        |  |  |  |
| More choices                                                                     |        |  |  |  |
| ОК                                                                               | Cancel |  |  |  |
|                                                                                  |        |  |  |  |

6. Then select "User a different account".

| Windows Security                                                                    | ×      |  |  |  |
|-------------------------------------------------------------------------------------|--------|--|--|--|
| Enter your credentials                                                              |        |  |  |  |
| These credentials will be used to connect to<br>usawcwspr400.folsom.calwin.eds.com. |        |  |  |  |
| zzjn6b                                                                              |        |  |  |  |
| Password                                                                            |        |  |  |  |
| More choices                                                                        |        |  |  |  |
| C zzjn6b                                                                            |        |  |  |  |
| Q Use a different account                                                           |        |  |  |  |
| PIN<br>joe.mendez@gainwelltechnologies.com                                          |        |  |  |  |
| ОК                                                                                  | Cancel |  |  |  |
|                                                                                     |        |  |  |  |

7. Enter your EDSDOMCALWIN credentials.

| Windows Security                                                                 | × |  |  |  |
|----------------------------------------------------------------------------------|---|--|--|--|
| Enter your credentials                                                           |   |  |  |  |
| These credentials will be used to connect to usawcwspr400.folsom.calwin.eds.com. |   |  |  |  |
| edsdomcalwin\zzjn6b                                                              |   |  |  |  |
| •••••                                                                            |   |  |  |  |
| More choices                                                                     |   |  |  |  |
| 🔍 zzjn6b                                                                         |   |  |  |  |
| Q Use a different account                                                        |   |  |  |  |
| PIN<br>joe.mendez@gainwelltechnologies.com                                       |   |  |  |  |
| OK Cancel                                                                        |   |  |  |  |
|                                                                                  |   |  |  |  |

8. You will observe this window. The first-time logging in takes about 1 minute.

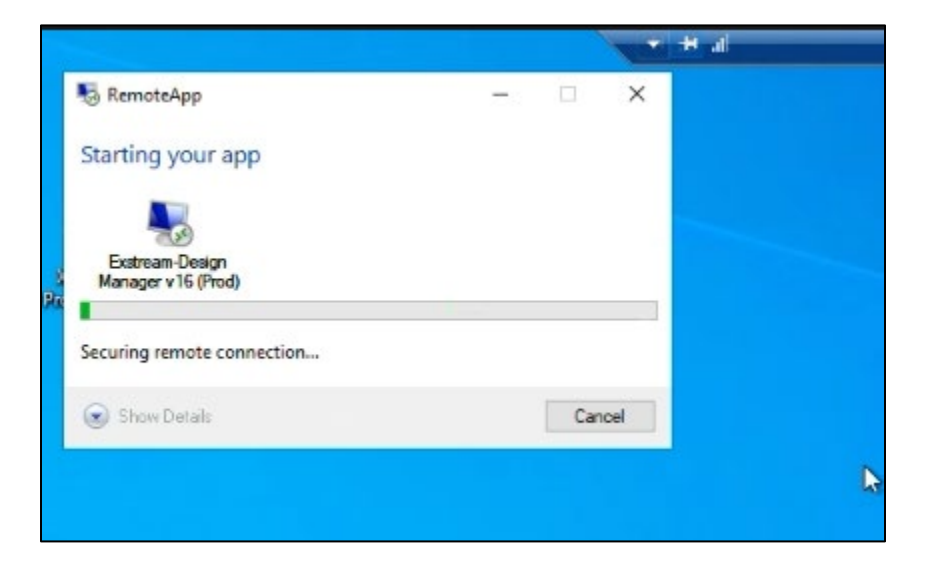

9. Check the "Don't ask me again. . . ", then click Yes on this window.

| emoteApp                                                                                     |                                                                                                    |                                                                                                    |  |  |
|----------------------------------------------------------------------------------------------|----------------------------------------------------------------------------------------------------|----------------------------------------------------------------------------------------------------|--|--|
| The identity of the remote<br>you want to connect anyw                                       | computer cannot be<br>vay?                                                                                                    | e verified. Do                                                                                                    |  |  |
| emote computer could not be aut<br>ty certificate. It may be unsafe to                       | henticated due to proble<br>proceed.                                                                                                    | ms with its                                                                                                    |  |  |
| ificate name                                                                                 |                                                                                                    |                                                                                                    |  |  |
| Name in the certificate from the usawcwspr400 folsom.calwin.                                 | e remote computer:<br>eds.com                                                                                                    |                                                                                                    |  |  |
| Certificate errors                                                                           |                                                                                                    |                                                                                                    |  |  |
| The following errors were encountered while validating the remote<br>computer's certificate: |                                                                                                    |                                                                                                    |  |  |
| The certificate is not from a tru                                                            | sted certifying authority.                                                                                                    |                                                                                                    |  |  |
| u want to connect despite these                                                              | certificate errors?                                                                                                    |                                                                                                    |  |  |
| on't ask me again for connections                                                            | s to this computer                                                                                                    |                                                                                                    |  |  |
| w certificate                                                                                | Yes                                                                                                    | No                                                                                                    |  |  |
|                                                                                              | The identity of the remote<br>you want to connect any<br>emote computer could not be aut<br>ty certificate. It may be unsafe to<br>flicate name<br>Name in the certificate from the<br>usawcwspr400 folsom.calwin.<br>flicate errors<br>of following errors were encounter<br>puter's certificate:<br>The certificate is not from a true<br>u want to connect despite these<br>ant ask me again for connections | The identity of the remote computer cannot be<br>you want to connect anyway?<br>emote computer could not be authenticated due to proble<br>ty certificate. It may be unsafe to proceed.<br>Ificate name<br>Name in the certificate from the remote computer:<br>usawcwspr400 folsom.calwin.eds.com<br>ficate errors<br>to following errors were encountered while validating the re<br>nputer's certificate:<br>The certificate is not from a trusted certifying authority.<br>u want to connect despite these certificate errors?<br>and ask me again for connections to this computer |  |  |

10. Wait for the "Starting your app" window to finish.

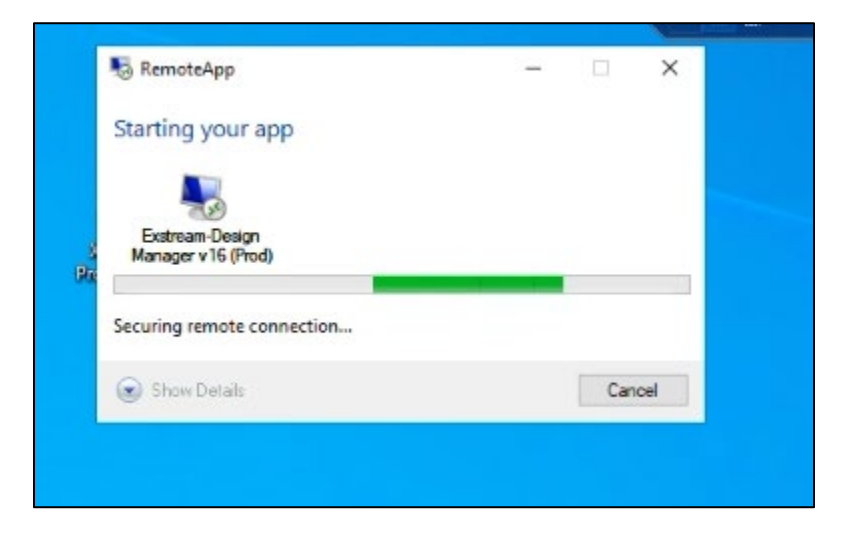

11. In order to log in to GAGR Exstream Database, click on "cancel".

**NOTE:** This step only needs to be done once when switching from the CalWIN Exstream database (EXST01P) to the CalSAWS Exstream database (EXGAGR01P). There is no need to do this step after you have successfully connected to the CalSAWS Exstream database (EXGAGR01P)

| Design Manager                                                                                                    |          |          |
|----------------------------------------------------------------------------------------------------|----------|----------|
| /ersion 16.6.30                                                                                                    |          |          |
|                                                                                                    |          |          |
| Censed to GLWNP NJ                                                                                                    | Password |          |
| EMONSTRATION ONLY<br>his software is to be used for demonstration purposes only.<br>Iroduction engine usage is disabled. Unauthorized or production<br>se of this product is prohibited and is a violation of law. | 0        | K Cancel |

12. On this "Select Database" window.

12.a. Select "EXGAGR01P" database and "Windows Authentication" in the "Database Authentication Method" drop down list in the lower left corner of the window.

| Select Database                                              | X                  |  |  |
|--------------------------------------------------------------|--------------------|--|--|
| Select the database to open                                  |                    |  |  |
| EXGAGR01P<br>EXST1P-AWS                                      |                    |  |  |
|                                                              |                    |  |  |
|                                                              |                    |  |  |
|                                                              |                    |  |  |
|                                                              |                    |  |  |
|                                                              |                    |  |  |
|                                                              |                    |  |  |
| Recently opened databases                                    |                    |  |  |
| EXST1P-AWS (exstream)                                        |                    |  |  |
|                                                              |                    |  |  |
|                                                              |                    |  |  |
|                                                              |                    |  |  |
|                                                              |                    |  |  |
| Database schema                                              | User               |  |  |
| ~                                                            |                    |  |  |
| Database authentication method                               | Password           |  |  |
| Windows authentication $$                                    |                    |  |  |
| Default Exstream user and password<br>Windows authentication | Remember passwords |  |  |
| Specify user and password                                    |                    |  |  |
| Database and Exstream user/password identical                | Cancel             |  |  |

12.b. Select "exstream" in the "Database Schema" drop down list.

| Select Database                           |                           | ×                  |  |  |  |
|-------------------------------------------|---------------------------|--------------------|--|--|--|
| Select the database to open               |                           |                    |  |  |  |
| EXGAGR01P<br>EXST1P-AWS                   |                           |                    |  |  |  |
|                                           |                           |                    |  |  |  |
|                                           |                           |                    |  |  |  |
|                                           |                           |                    |  |  |  |
|                                           |                           |                    |  |  |  |
|                                           |                           |                    |  |  |  |
| Recently opened databases                 | Recently opened databases |                    |  |  |  |
| EXST 1P-AWS (exstream)                    |                           |                    |  |  |  |
|                                           |                           |                    |  |  |  |
|                                           |                           |                    |  |  |  |
|                                           |                           |                    |  |  |  |
|                                           |                           |                    |  |  |  |
| Database schema                           |                           | User               |  |  |  |
| 1                                         | $\sim$                    |                    |  |  |  |
| Lexstream<br>Detablise admentee dommethod |                           | Password           |  |  |  |
| Windows authentication                    | ~                         |                    |  |  |  |
|                                           |                           | Remember passwords |  |  |  |
| ок                                        |                           | Cancel             |  |  |  |

- 13. Log into Exstream Design Manager using your current Exstream application credentials. Note that you are now in:
  - a. Design Manager Version 16.6.3.
  - b. And are now logging into "EXGAGR01P" Designer DB (lower left corner of the image).

| sign Manager |                                                                                                    |           |
|--------------|----------------------------------------------------------------------------------------------------|-----------|
| View Help    |                                                                                                    |           |
| SHSHD DOVE   |                                                                                                    |           |
|              |                                                                                                    |           |
|              |                                                                                                    |           |
|              |                                                                                                    |           |
|              |                                                                                                    |           |
|              |                                                                                                    |           |
|              |                                                                                                    |           |
|              |                                                                                                    |           |
|              |                                                                                                    |           |
|              | opentext <sup>*</sup> Exstream <sup>**</sup>                                                                                    |           |
|              |                                                                                                    |           |
|              | Design Manager                                                                                                    |           |
|              | Version 16.6.30                                                                                                    |           |
|              |                                                                                                    |           |
|              | Licensed to CLWNPRJ U                                                                                                    | ser       |
|              | Passw                                                                                                    | bro       |
|              | DEVELOPMENT LICENSE ONLY<br>This software is licensed for application development only                                          | OK Cancel |
|              | Production engine usage is disabled. Unauthorized or production<br>use of this product is prohibited and is a violation of law. |           |
|              |                                                                                                    |           |
|              | Copyright @ 2008-2022 Open Text. All Rights Reserved.<br>Trademarks owned by Open Text.                                         |           |
|              |                                                                                                    |           |
|              |                                                                                                    |           |
|              |                                                                                                    |           |
|              |                                                                                                    |           |
|              |                                                                                                    |           |
|              |                                                                                                    |           |
|              |                                                                                                    |           |
|              |                                                                                                    |           |
|              |                                                                                                    |           |
|              |                                                                                                    |           |

14. You will see a splash window with "OpenText Exstream" . . . "Version 16.6.3". This confirms you have logged into the new Exstream application in AWS.

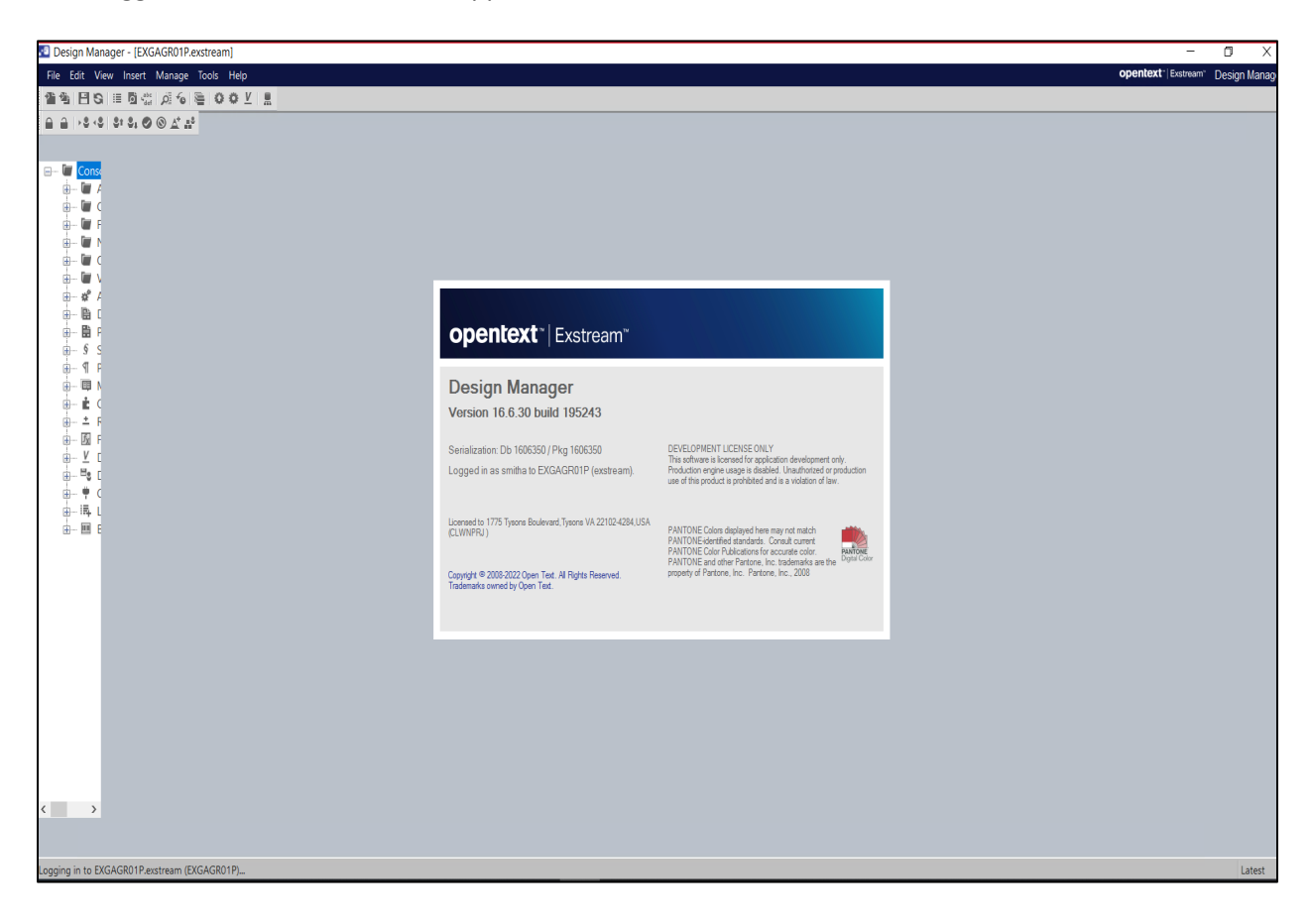

15. At this point, you have successfully logged into GA/GR Exstream Design Manager and you can proceed with your normal Exstream Designer activities.

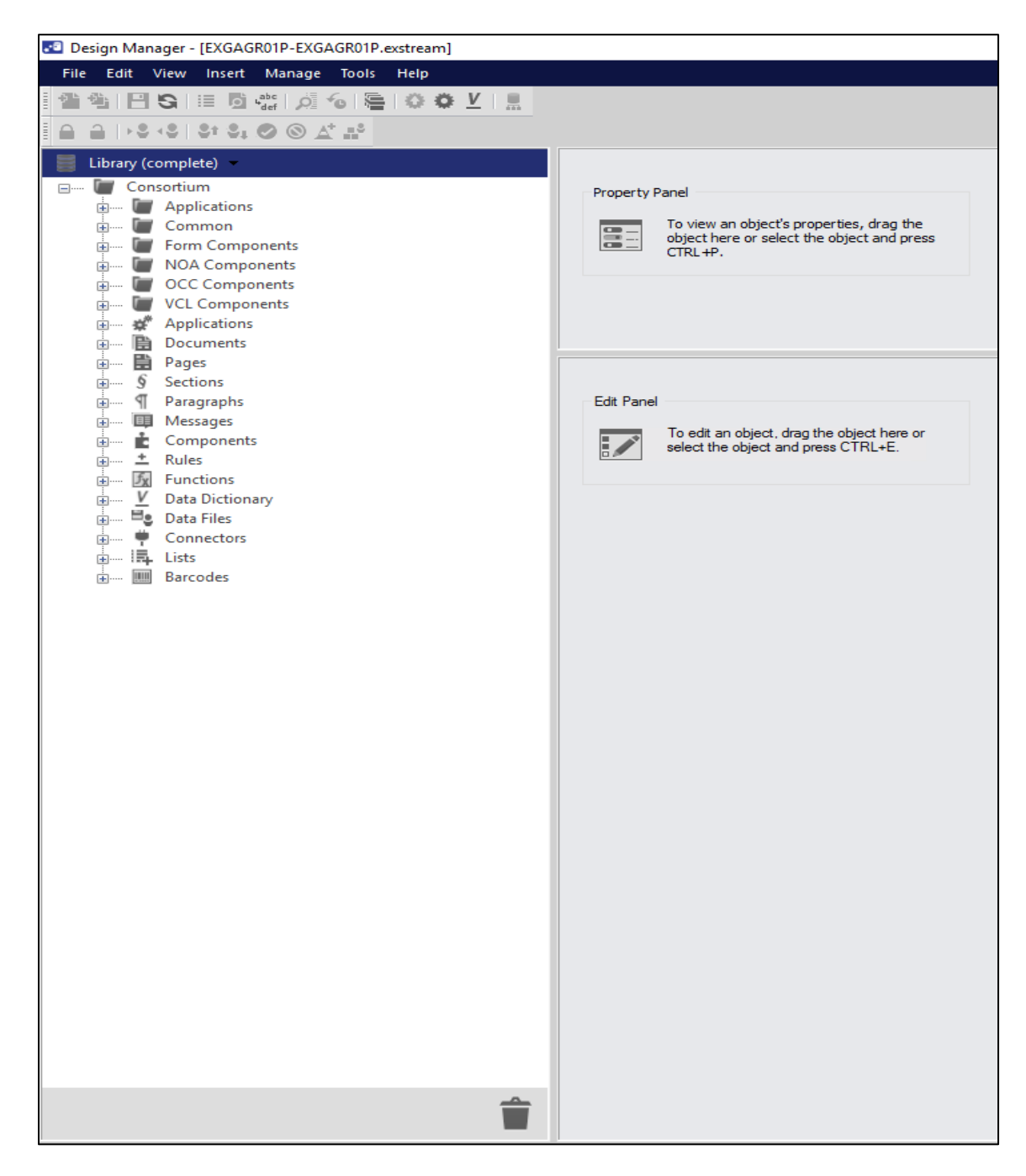

# CalSAWS GA/GR Exstream Design Manager – AWS Login Instructions

| Design Manager - [EXGAGR01P-EXGAGR01P.exstream]           |                                                       |
|-----------------------------------------------------------|-------------------------------------------------------|
| File Edit View Insert Manage Tools Help                   |                                                       |
| 129 12 13 15 15 15 10 10 10 10 10 10 10 10 10 10 10 10 10 |                                                       |
|                                                           | 2                                                     |
| 📕 Library (complete) 👻                                    |                                                       |
| Complete View                                             | Property Panel                                        |
| Marketing View                                            | To view an object's properties, drag the              |
| Document View                                             | object here or select the object and press<br>CTRL+P. |
| Data View                                                 |                                                       |
|                                                           |                                                       |
| List View<br>Favorite List View                           |                                                       |
| Show All Folders                                          |                                                       |
| Show One Folder                                           | Edit Panel                                            |
| Hide All Folders                                          | To add an object drap the object harp or              |
| Versions to Show >                                        | select the object and press CTRL+E.                   |
| Hide Empty Headings                                       |                                                       |
| Data Dictionary                                           |                                                       |
| Connectors                                                |                                                       |
| □- □□ Lists                                               |                                                       |
| H- Barcodes                                               |                                                       |
|                                                           |                                                       |
|                                                           |                                                       |
|                                                           |                                                       |
|                                                           |                                                       |
|                                                           |                                                       |
|                                                           |                                                       |
|                                                           |                                                       |
|                                                           |                                                       |
|                                                           |                                                       |
|                                                           |                                                       |
|                                                           |                                                       |
|                                                           |                                                       |
|                                                           |                                                       |
|                                                           |                                                       |
|                                                           |                                                       |
|                                                           |                                                       |
|                                                           |                                                       |
| <u></u>                                                   |                                                       |
|                                                           |                                                       |

| Design Manager - [EXGAGR01P-EXGAGR01P.exstream]                                                                                                    |                                            |
|----------------------------------------------------------------------------------------------------|--------------------------------------------|
| File Edit View Insert Manage Tools Help                                                                                                    |                                            |
|                                                                                                    |                                            |
|                                                                                                    |                                            |
| ≙                                                                                                    |                                            |
| Library (complete)                                                                                                    |                                            |
| - Exstream                                                                                                    | Dreparty Danal                             |
| 🖕 🗑 CalSAWS                                                                                                    | rige tyraita                               |
| p 🗑 Consortium                                                                                                    | To view an object's properties, drag the   |
| Applications                                                                                                    | CTRL+P.                                    |
| Common                                                                                                    |                                            |
| Porm Components                                                                                                    |                                            |
| OCC Components                                                                                                    |                                            |
| - WCL Components                                                                                                    |                                            |
| Applications                                                                                                    |                                            |
| 😥 🛅 Documents                                                                                                    |                                            |
| 😥 🛗 Pages                                                                                                    | Edit Panel                                 |
|                                                                                                    | To edit an object, drag the object here or |
| Paragraphs                                                                                                    | select the object and press CTRL+E.        |
| B- Components                                                                                                    |                                            |
| B- ± Rules                                                                                                    |                                            |
| Functions                                                                                                    |                                            |
| Data Dictionary                                                                                                    |                                            |
| ⊕— <sup>□</sup> S Data Files                                                                                                    |                                            |
| Connectors                                                                                                    |                                            |
| Imp Lists Imp Recorder                                                                                                    |                                            |
| Conversion - CR-6244                                                                                                    |                                            |
| - Counties                                                                                                    |                                            |
| 😥 🐨 HPGlobalTeamChennai                                                                                                    |                                            |
| B  Specialized Components Specialized Components Specialized Component Specialized Components Specialized Components Spec |                                            |
| 🛞 🖉 Test                                                                                                    |                                            |
| E- U z_AutoSync                                                                                                    |                                            |
| Z_Obsolete                                                                                                    |                                            |
| Documents                                                                                                    |                                            |
| 😥 🔛 Pages                                                                                                    |                                            |
|                                                                                                    |                                            |
| ⊕— ¶ Paragraphs                                                                                                    |                                            |
| ⊕— Щ Messages                                                                                                    |                                            |
| Components                                                                                                    |                                            |
| - IN Functions                                                                                                    |                                            |
| V Data Dictionary                                                                                                    |                                            |
| ⊕ <sup>III</sup> S Data Files                                                                                                    |                                            |
| Gonnectors Gonnectors                                                                                                    |                                            |
| ⊕— IЩ Lists                                                                                                    |                                            |
| Barcodes                                                                                                    |                                            |
| Applications                                                                                                    |                                            |
| Documents                                                                                                    |                                            |
|                                                                                                    |                                            |
|                                                                                                    |                                            |
|                                                                                                    |                                            |

### **Congratulations!**

You have successfully logged into the new <u>GAGR</u> Exstream design environment.

# For any login support:

Please open an SR, then request that the help desk assign it to Nisma Gurung.